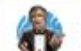

## /newbot

create a new bot

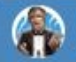

## /mybots edit your bots

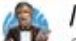

## /myapps

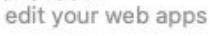

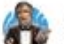

/mygames edit your games

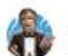

/token generate authorization token

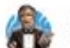

/revoke revoke bot access token

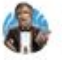

/setname change a bot's name

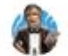

/setdescription change bot description

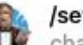

/setabouttext change bot about info

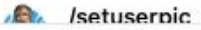

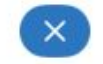

Сообщение...

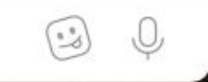

1. Необходимо зайти в бота @BotFather с аккаунта на который зарегистрирован чатбот

Ξ

2. Слева внизу нажать синюю кнопку с тремя полосками

3. Выбираем команду /mybotes

4. В появившемся списке выбираем нужного бота

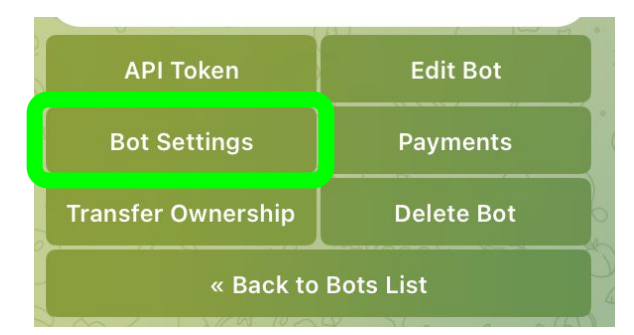

| Inline Mode        |                      |  |
|--------------------|----------------------|--|
| Business Mode      |                      |  |
| Allow Groups?      | Group Privacy        |  |
| Group Admin Rights | Channel Admin Rights |  |
| Payments           | Domain               |  |
| Menu Button        |                      |  |
| Configure Mini App |                      |  |
| « Back to Bot      |                      |  |

5. После выбора бота в появившемся меню нажимаем кнопку **Bot Settings** 

# 6. В следующем меню выбираем Configure Mini App

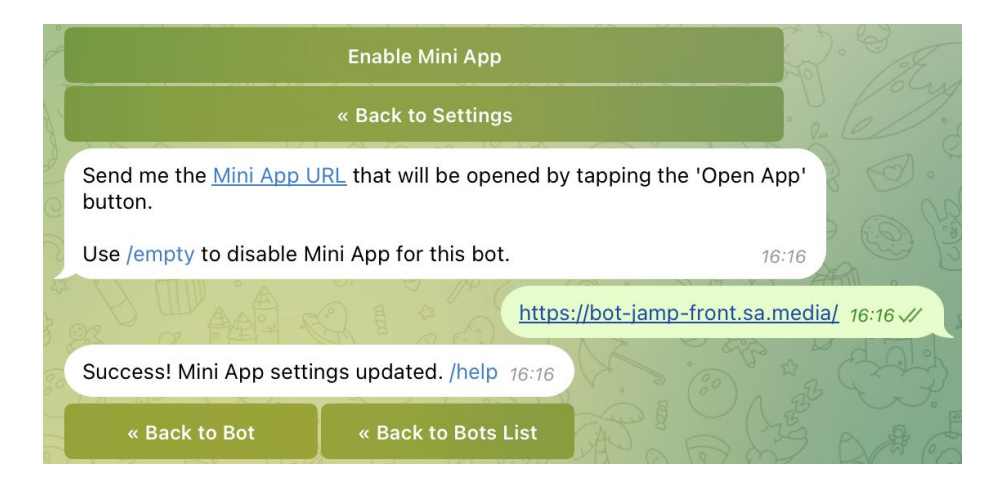

7. Далее выбираем Enable Mini App

8. Отправляем ссылку на кнопку запускающую Mini App

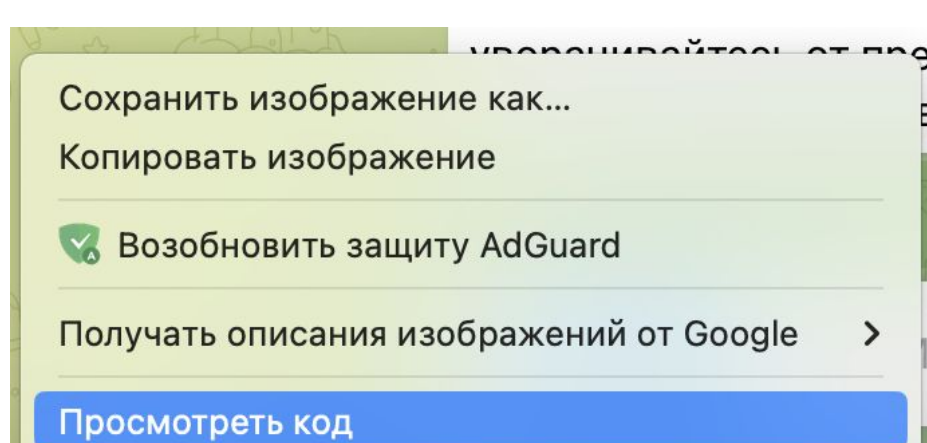

9. Если требуемой ссылки нет, нужно запустить Telegram через браузер

10. Запустить необходимого бота

11. Нажать синюю кнопку (Старт, Начать, Подобрать и тд)

12. Во всплывшем окне, в свободной области нажать правой кнопкой мышки и в появившемся меню выбрать пункт "Посмотреть код"

| (i) DevTools is now available in Russian! Always match Chron | ne's language Switch DevTools to Russian Don't show again                              |  |
|--------------------------------------------------------------|----------------------------------------------------------------------------------------|--|
| Elements Console Sources Network                             | Performance Memory Application Security Lighthouse Recorder Performance insights 🛽     |  |
| 🖲 🖉 🍸 🔍 🗌 Preserve log 🗌 Disable cache No throttling 🔻 🙃 土   |                                                                                        |  |
| Y Filter Invert Hide data U                                  | RLs 🗌 Hide extension URLs 🛛 All Fetch/XHR Doc CSS JS Font Img Media Manifest WS Wasm C |  |
| 200 ms 400 ms 11 600 ms 8                                    | 00 ms 1000 ms 1200 ms 1400 ms 1100 ms 1800 ms 2000 ms                                  |  |
|                                                              |                                                                                        |  |
|                                                              |                                                                                        |  |
| Name                                                         | × Headers Payload Preview Response Initiator Timing                                    |  |
| dev2/?telegram_id=225084664&hash=475f767f2ca619c8            | ▼ General                                                                              |  |
| ø dev2/?telegram_id=225084664&hash=475f767f2ca619            | Request URL: https://bot-jamp-front.sa.media/dev2/?telegram_id=225084664&hash=4        |  |
| Style.css                                                    | Request Method: GET                                                                    |  |
| telegram.js?2                                                | Status Code:                                                                           |  |
| 💀 🛛 telegram.js?2                                            | Referrer Policy: strict-origin-when-cross-origin                                       |  |
| 🧯 logo.png                                                   |                                                                                        |  |
| T GraphikLCG-Bold.woff                                       | ▼ Response Headers                                                                     |  |

- 13. В верхней строке выбираем вкладку **Network**
- 14. Слева в блоке **Name** выбираем самую верхнюю строку
- 15. В правой части во вкладке Headers находим Request URL:
- 16. Копируем первую часть строки до третьего слеша / (как показано на снимке)
- 17. Возвращаемся в п8

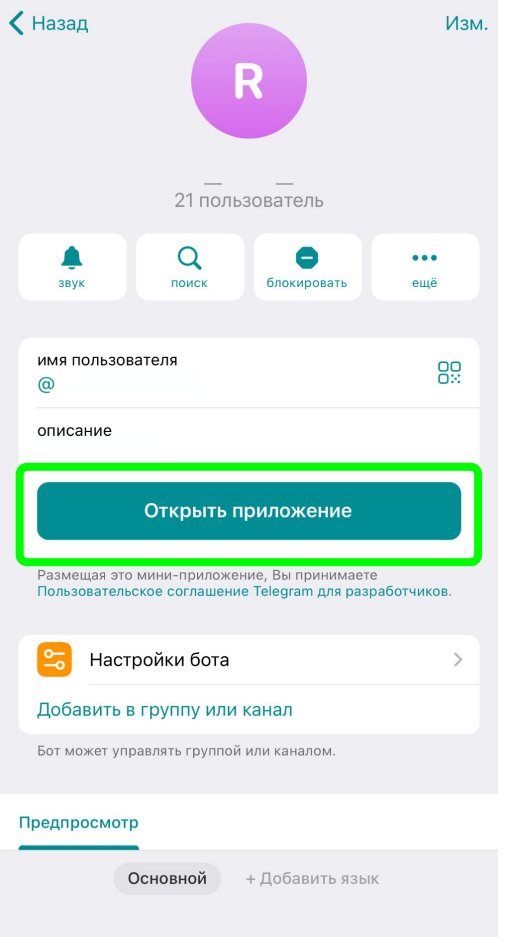

18. Об успешности добавления ссылки будет свидетельствовать появившаяся зеленая кнопка "Открыть приложение" в информации о чат-боте

#### Без предпросмотра

Загрузите до 12 демонстрационных видео и снимков экрана мини-приложения.

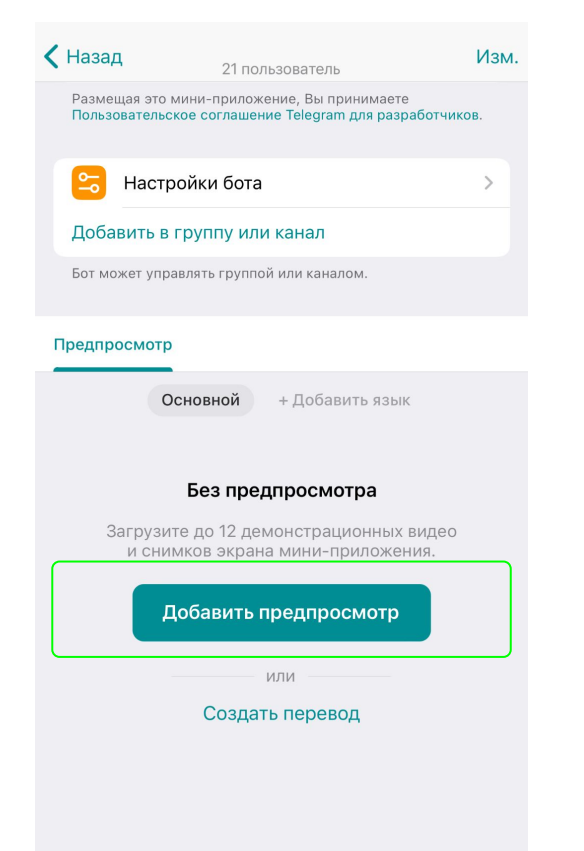

19. Следующим шагом добавляем фотографии и видео для предпросмотра (превью)

! Важно - добавлять фото и видео можно в **мобильной** версии Telegram.

20. Основное мини-приложение бота также можно открыть в текущем чате по прямой ссылке в формате https://t.me/botusername?startapp

21. Если надо добавить метку, чтобы отслеживать открытия с разных источников, то через = добавляем цифры/буквы в англ. раскладке https://t.me/**botusername**?startapp=test123